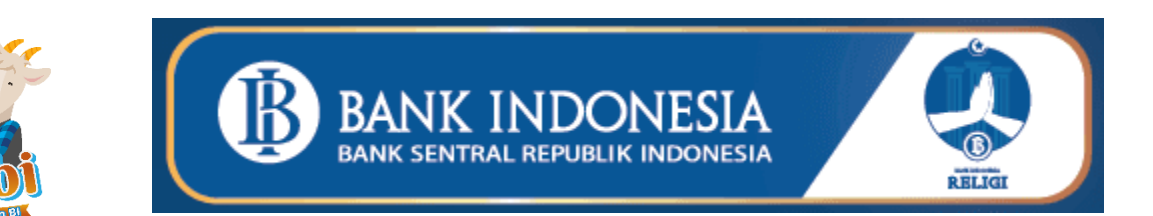

## **WEBSITE HERBI 2024**

## Panduan Penggunaan

Version 1.3 18/05/2024

## **Version History**

| Tanggal     | Versi | Keterangan Versi                                                                                                    |
|-------------|-------|----------------------------------------------------------------------------------------------------|
| 18 Mei 2024 | 1.3   | Herbi 2024:<br>• Penambahan fitur search pada halaman pemesanan                                                                                                    |
| 16 Mei 2024 | 1.2   | Herbi 2024:<br>• Update Konten Herbi 2024<br>• Perubahan Visual<br>• Penambahan fitur upload bukti bayar<br>• Penambahan informasi rekening per KPw                                                                                               |
| 30 Mei 2023 | 1.1   | <ul> <li>Herbi 2023: 38 Program Unggulan 2023</li> <li>Relayout Menu</li> <li>Lookup Profil Pemesan &amp; Laporan Mandiri</li> <li>Pemesanan per Box Lokasi</li> <li>Link Lokasi kurban ke Google Maps</li> <li>Link No HP ke Whatsapp</li> </ul> |
| 1 Juni 2022 | 1.0   | Herbi 2022: 30 Program Unggulan 2022                                                                                                    |
|             |       |                                                                                                    |
|             |       |                                                                                                    |
|             |       |                                                                                                    |
|             |       |                                                                                                    |
|             |       |                                                                                                    |
|             |       |                                                                                                    |

### **Table of Contents**

| Panduan Penggunaan1 |                                              |    |  |  |  |
|---------------------|----------------------------------------------|----|--|--|--|
| Version I           | Version History2                             |    |  |  |  |
| 1.                  | Pendahuluan                                  | 4  |  |  |  |
| Α.                  | Cara Mengakses Website Herbi                 |    |  |  |  |
| В.                  | Fitur Website Herbi                          |    |  |  |  |
| 2.                  | Halaman Home Website Herbi 2024              | 5  |  |  |  |
| Α.                  | Navigation Bar                               |    |  |  |  |
| В.                  | Body Home                                    |    |  |  |  |
| С.                  | Footer                                       | 8  |  |  |  |
| 3.                  | Pemesanan Kurban Unggulan/Reguler Herbi 2024 | 9  |  |  |  |
| 4.                  | Laporan Kurban Mandiri                       | 17 |  |  |  |

## 1. Pendahuluan

Panduan ini memuat informasi yang diperlukan bagi pengguna untuk dapat menggunakan website Herbi tahun 2024.

A. Cara Mengakses Website Herbi

Website Herbi 2024 dapat diakses melalui:

- URL: <u>https://herbi2024.com</u>
- Scan QR Code:

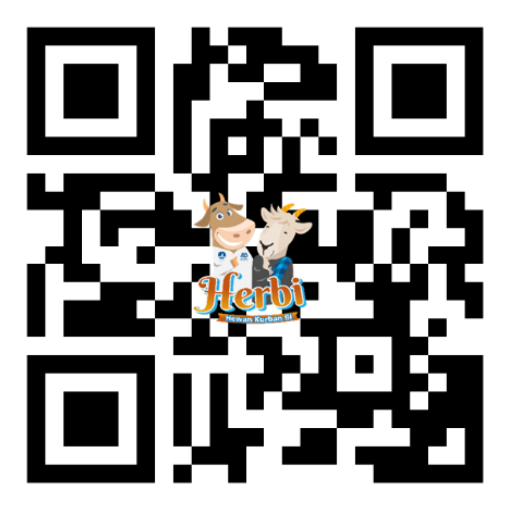

B. Fitur Website Herbi

Website Herbi 2024 memiliki fitur utama sebagai berikut:

- Sumber informasi (Roadmap Idul Adha 2024)
- Pemesanan Herbi 2024 Kurban Unggulan & Reguler
- Laporan Kurban Mandiri

## 2. Halaman Home Website Herbi 2024

Halaman Home merupakan halaman yang akan ditampilkan pertama kali kepada pengguna ketika mengakses website herbi 2024.

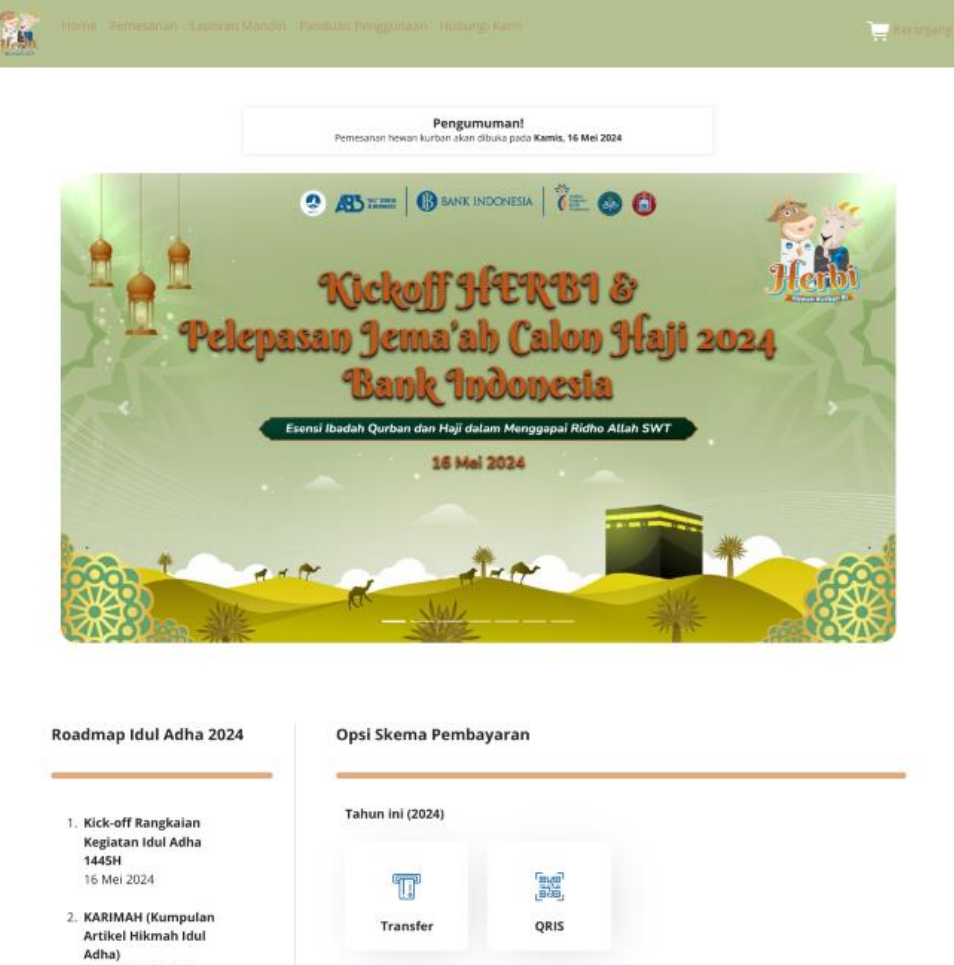

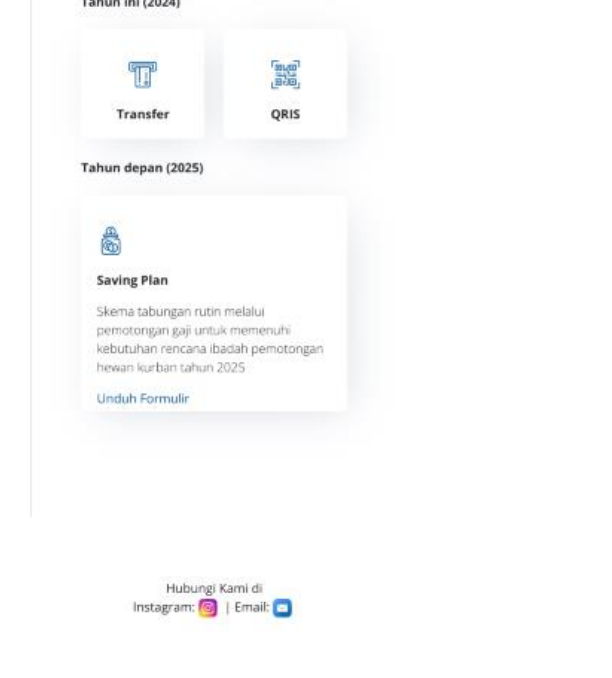

20 Mei-13 Juni 2024

 MIFTAH (Momen Indah Foto InspiraTif Penuh Berkah)

3-20 Juni 2024

kali) 17-24 Juni 2024

4. KHUTBAH (Konten Hikmah Unggah SaTu

5. Shalat Idul Adha & Pemotongan Hewan Kurban 17 Juni 2024 (Menunggu ketetapan pemerintah)

kali, seBarkan puluHan

#### A. Navigation Bar

Navigation bar berada di bagian atas website yang dapat digunakan untuk mengakses menu-menu yang tersedia.

| Navigasi           | Keterangan                                                                                     |
|--------------------|------------------------------------------------------------------------------------------------|
| Logo Herbi / Home  | Navigasi ke Halaman utama website herbi 2024.                                                  |
| Pemesanan          | Navigasi ke Halaman untuk melakukan pemesanan Kurban<br>Unggulan KPw maupun Kurban Reguler KP. |
| Laporan Mandiri    | Navigasi ke Halaman untuk melakukan Laporan Mandiri<br>(Kurban di luar BI).                    |
| Panduan Penggunaan | Navigasi ke file ini.                                                                          |
| Hubungi Kami       | Popup menu Hotline Panitia Idul Adha 2024.                                                     |
| Keranjang          | Navigasi ke Halaman Keranjang untuk Finalisasi Pemesanan<br>Herbi.                             |

B. Body Home

Bagian atas body terdapat banner Herbi 2024 dalam bentuk carousel yang dapat di klik untuk masuk ke halaman pemesanan kurban.

Untuk tahun 2024 terdapat beberapa banner yaitu:

a. Banner Kick Off Herbi 2024

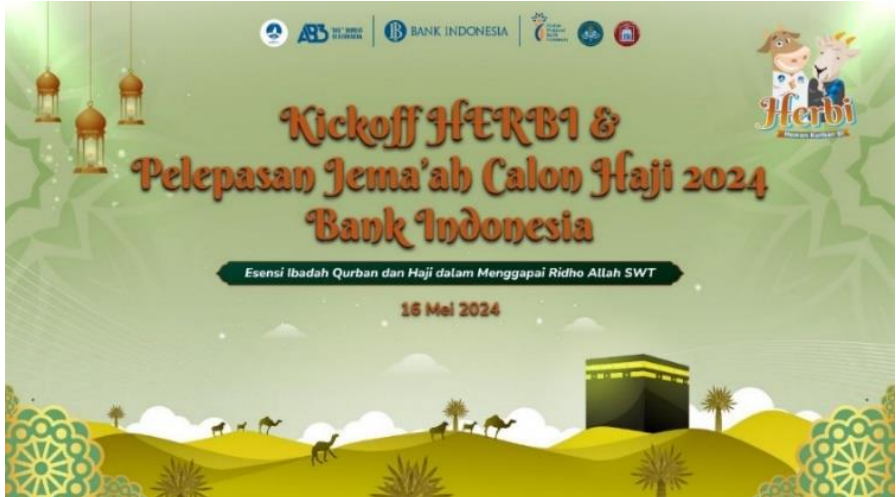

b. Roadmap Idul Adha

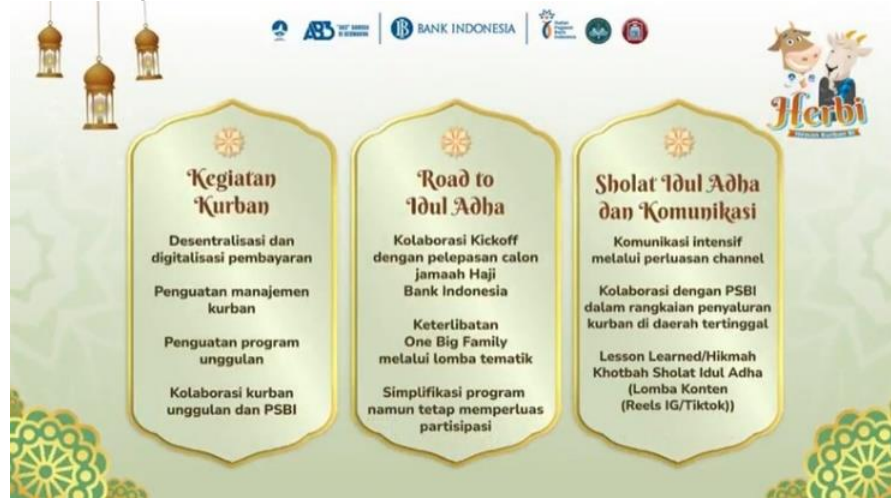

c. Informasi Lomba

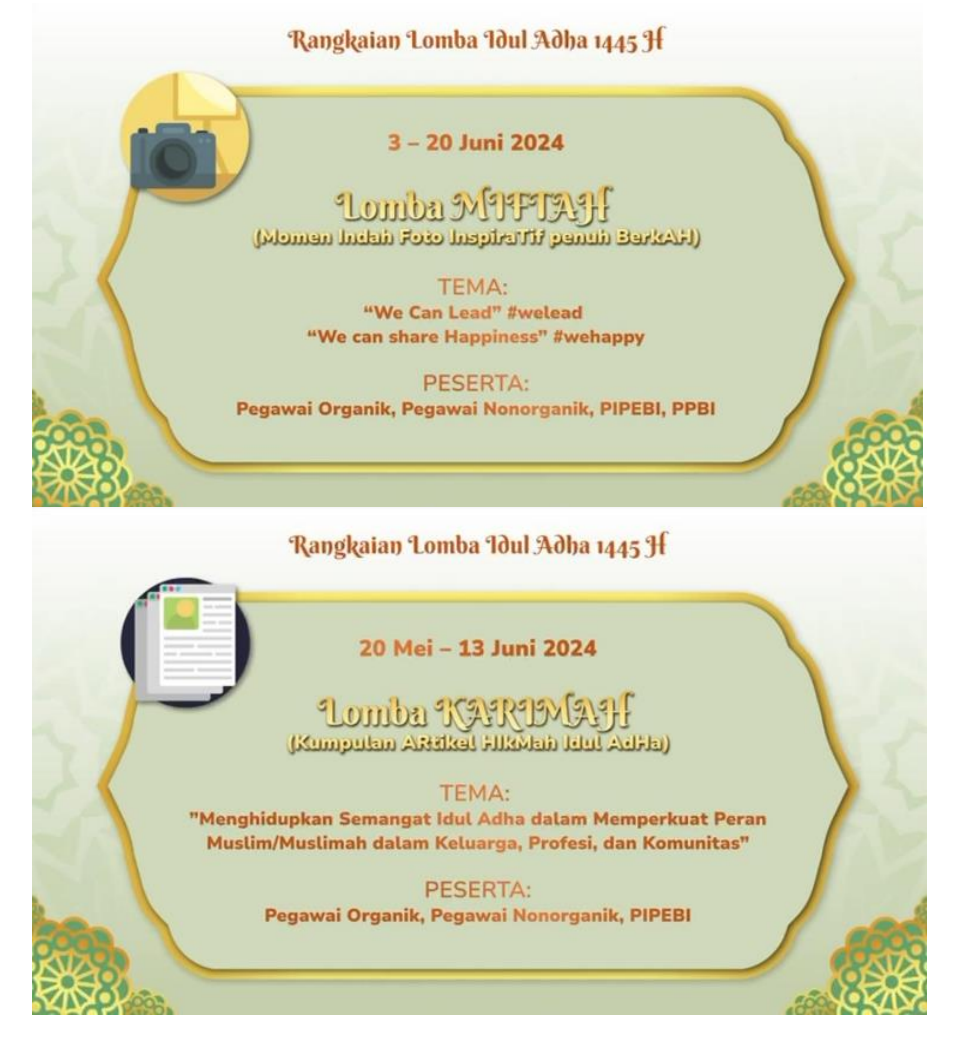

#### C. Footer

Footer berada di bagian paling bawah halaman *hom*e dimana disini berisi informasi contact panitia idul adha 2024 maupun media sosial herbi 2024 (Instagram).

| Hubungi Kami di |   |          |  |  |
|-----------------|---|----------|--|--|
| Instagram:      | 0 | Email: 💽 |  |  |

## 3. Pemesanan Kurban Unggulan/Reguler Herbi 2024

1) Klik menu pemesanan pada Navigation Bar website Herbi

🔄 Keranja Herb

 Informasi Kurban Unggulan KPwDN/Reguler KP Herbi 2024 dapat dilihat di halaman ini. Untuk memudahkan pencarian, pengguna juga dapat menggunakan fitur Search yang disediakan pada bagian atas halaman.

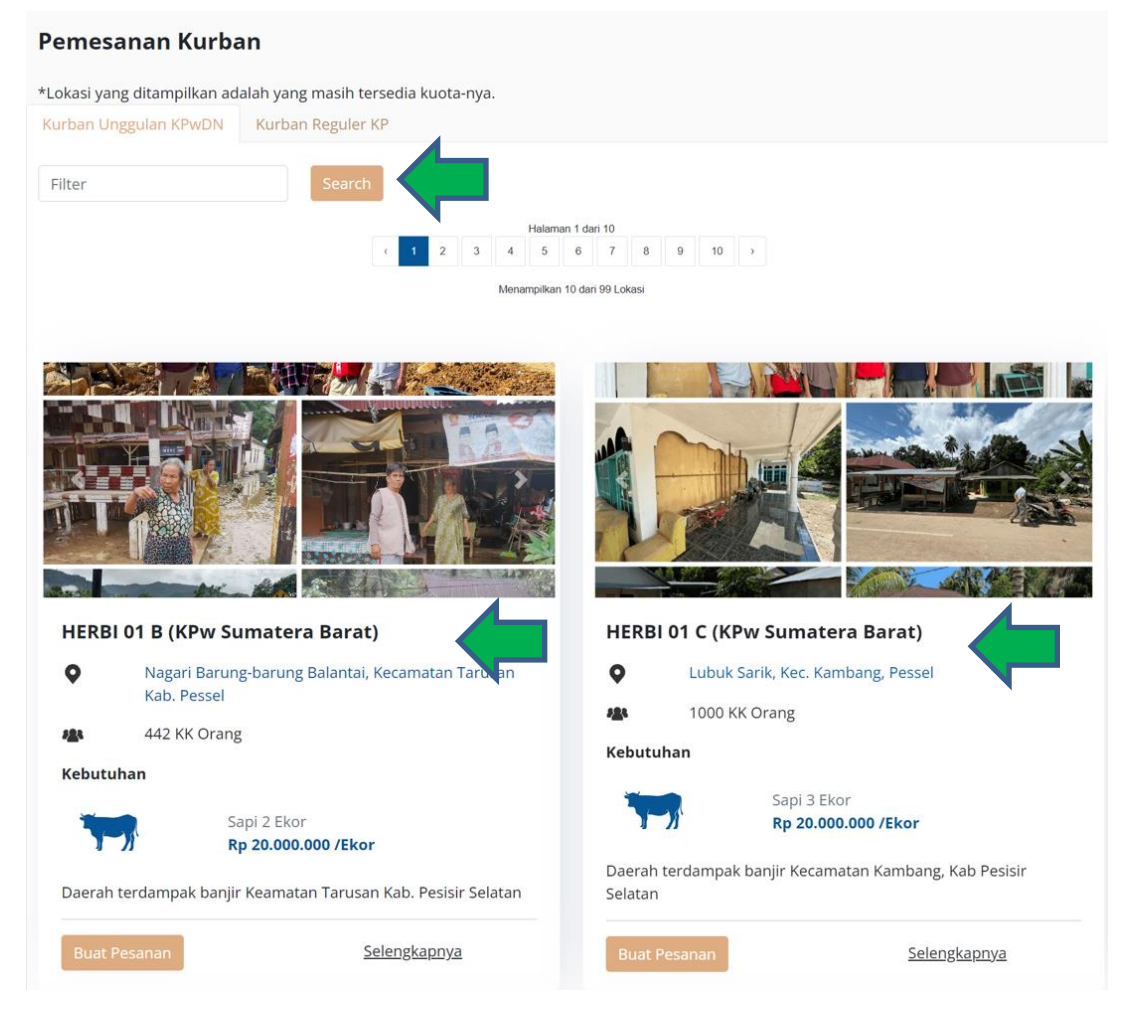

Setiap Box akan memuat informasi KPwDN, Lokasi Kurban, Target Penerima, Kebutuhan Hewan Kurban beserta Kuota dan Harga, serta penjelasan detail lokasi yang bisa dilihat dengan klik link Selengkapnya.

Klik *hyperlink* lokasi untuk membuka halaman google maps perkiraan lokasi kurban di KPwDN tersebut.

9

| ≡                  | Esa Jalamu, IV Koto Hile, Batang Ki Q X @ Search nearby 19 Restaurc ) 🖬 Hotels @ Things to do @ Transit                                                              | P Parking  Pharmacies ATMs |
|--------------------|----------------------------------------------------------------------------------------------------|----------------------------|
| D<br>Saved         |                                                                                                    |                            |
| 5<br>Recents       | Decents                                                                                                    |                            |
| Desa<br>alamu, L., | Desa Jalamu, IV Koto Hille, Batang<br>Kapas, Pessel                                                                                                    |                            |
| West               | 3.3 ★★★★ ≈ (4)<br>School                                                                                                    |                            |
| landung.           | Verview Reviews About                                                                                                    |                            |
| JI.<br>Iambore     | Therefore Save Send to phone Sture tra                                                                                                    | •                          |
|                    | HJC2+7Q9, JL Padang - Muko Muko, N Koto Hile,<br>Kee: Batang Kapas, Kabupaten Pesisir Selatan,<br>Sumatera Barat 25661     May das 6224 Indonesa Terms. Privary Send | Product Feedback           |

3) Pilih Lokasi yang diinginkan dan Klik tombol Buat Pesanan untuk melakukan pemesanan.

| HERB   | l 01 A (KPw Sumatera Barat)                                      |  |  |  |
|--------|------------------------------------------------------------------|--|--|--|
| •      | Jalamu, Kecamatan Batang Kapas, Kab. Pesisir Selatan<br>(Pessel) |  |  |  |
| 181    | 200 KK Orang                                                     |  |  |  |
| Kebutı | ıhan                                                             |  |  |  |
| 7      | Sapi 1 Ekor<br><b>Rp 20.000.000 /Ekor</b>                        |  |  |  |
| korban | bencana banjir                                                   |  |  |  |
| Buat   | Pesanan <u>Selengkapnya</u>                                      |  |  |  |

4) Akan tampil PopUp isian Pemesanan Kurban. Lakukan pengisian data

| Buat Pesanan                    | × |
|---------------------------------|---|
| Pilih Program Kurban            |   |
| HERBI 01 A (KPw Sumatera Barat) |   |
| Jenis Hewan Kurban              |   |
| sapi                            |   |
| Harga Satuan                    |   |
| 20.000.000                      |   |
| Nama Pekurban                   |   |
| Fulan                           |   |
| Jumlah pemesanan                |   |
| 1 orang (1/7 sapi)              |   |
| Total Harga                     |   |
| 2.857.143                       |   |
| Masukkan ke keranjang           |   |

| lsian                | Keterangan                                                                                                    |
|----------------------|----------------------------------------------------------------------------------------------------|
| Pilih Program Kurban | Terpilih otomatis berdasar lokasi yang dipilih sebelumnya.                                                                                              |
| Jenis Hewan Kurban   | Pilih jenis hewan kurban (sapi/kambing), pilihan hewan akan<br>menyesuaikan dengan hewan yang ada pada program kurban<br>yang dipilih                   |
| Harga Satuan         | Harga Satuan akan otomatis terisi oleh sistem                                                                                                    |
| Nama Pekurban        | lsi nama pekurban yang diinginkan                                                                                                    |
| Jumlah Pemesanan     | Pilih jumlah pemesanan hewan yang diinginkan, pilihan yang muncul<br>akan menyesuaikan dengan ketersediaan kuota hewan di progam<br>kurban yang dipilih |
| Total Harga          | Total Harga akan otomatis dihitung oleh sistem                                                                                                    |

5) Klik tombol Masukkan ke Keranjang dan klik OK pada pesan pop-up yang muncul.

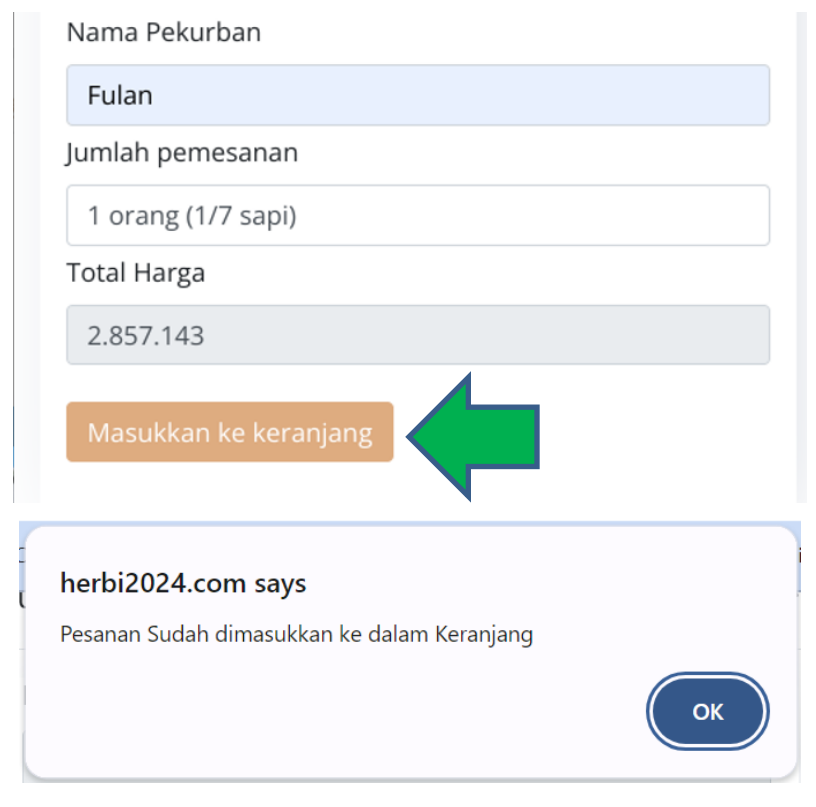

6) Sistem akan menyimpan data pesanan ke keranjang, tunggu sampai proses selesai (ditandai dengan munculnya angka 1 di keranjang).

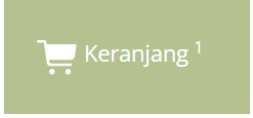

7) Klik Keranjang di sudut kanan atas dari navigation bar

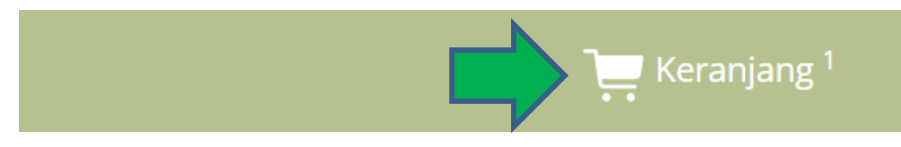

8) Lakukan pengisian data Pemesan Kurban, data akan otomatis muncul berdasarkan NIP yang diisi.

| (eranjang         |               |                                      |
|-------------------|---------------|--------------------------------------|
| Data Pemesan      |               |                                      |
| NIP Pemesan       | Status        | Nama Pemesan                         |
| 16161             | Pegawai       | MUHAMMAD YUDHA ADHIATMA              |
| Email Pemesan     | No HP Pemesan | Satuan kerja                         |
| myudha_a@bi.go.id | 123455567     | DIDD.DEPARTEMEN INOVASI & DIGITALISA |

| Isian         | Keterangan                                                                                                    |
|---------------|----------------------------------------------------------------------------------------------------|
| NIP Pemesan   | lsi NIP Pemesan                                                                                                    |
| Status        | Pilih Status (Pegawai/PKWT/TKO/Swakelola/Lainnya) Pemesan<br>Otomatis terpilih berdasarkan NIP yang diisi.                           |
| Nama Pemesan  | lsi Nama Pemesan Kurban<br>Otomatis terisi berdasarkan NIP yang diisi.                                                               |
| Email Pemesan | lsi Email Pemesan Kurban, Notifikasi email pemesanan akan dikirimkan<br>ke email ini.<br>Otomatis terisi berdasarkan NIP yang diisi. |
| No HP Pemesan | lsi No HP Pemesan Kurban.                                                                                                    |
| Satuan Kerja  | Pilih Satuan Kerja Pemesan Kurban<br>Otomatis terpilih berdasarkan NIP yang diisi.                                                   |

9) Scroll Kebawah, Pastikan data pesanan sudah benar.

| Data Pemesan                                                           |                                        |                                                          |
|------------------------------------------------------------------------|----------------------------------------|----------------------------------------------------------|
| NIP Pemesan                                                            | Status                                 | Nama Pemesan                                             |
| 16161                                                                  | Pegawai                                | MUHAMMAD YUDHA ADHIATMA                                  |
| Email Pemesan                                                          | No HP Pemesan                          | Satuan kerja                                             |
| myudha_a@bi.go.id                                                      | 123455567                              | DIDD.DEPARTEMEN INOVASI & DIGITALISA:                    |
|                                                                        |                                        |                                                          |
| Data Pesanan                                                           |                                        |                                                          |
| Order unggulan                                                         |                                        |                                                          |
|                                                                        |                                        | Hapus Order                                              |
| Nama Pekurban                                                          | Fulan                                  |                                                          |
| Jumlah Pesanan                                                         | 1 orang (1/7 sapi)                     |                                                          |
| Hewan Kurban                                                           | sapi                                   |                                                          |
| Harga                                                                  | Rp 20.000.000                          |                                                          |
| Total Harga                                                            | Rp 2.857.143                           |                                                          |
|                                                                        |                                        |                                                          |
| Program Unggulan                                                       | HERBI 01 A (KPw Suma                   | itera Barat)                                             |
|                                                                        |                                        |                                                          |
| Total Harga Pesanan                                                    |                                        |                                                          |
|                                                                        |                                        |                                                          |
| Total Biaya sesuai pesanan : Rp 2.85                                   | 7.143                                  |                                                          |
| Keterangan dan ketentuan:                                              |                                        |                                                          |
| <ol> <li>Apabila terdapat suatu keadaan<br/>program lainnya</li> </ol> | yang menyebabkan suatu program telah t | terpenuhi kuotanya, maka pembayaran akan dialokasikan ke |
| 🗆 Saya menyetujui keterangan dan k                                     | etentuan                               |                                                          |
|                                                                        |                                        |                                                          |

Selain pengisian data pemesan, di halaman ini juga terdapat *summary* data pesanan yang sudah dipesan sebelumnya, pastikan data pesanan sudah sesuai dengan yang diinginkan.

10) Apabila sudah sesuai, centang klausula "Saya menyetujui..." dan klik tombol pesan di kiri bawah

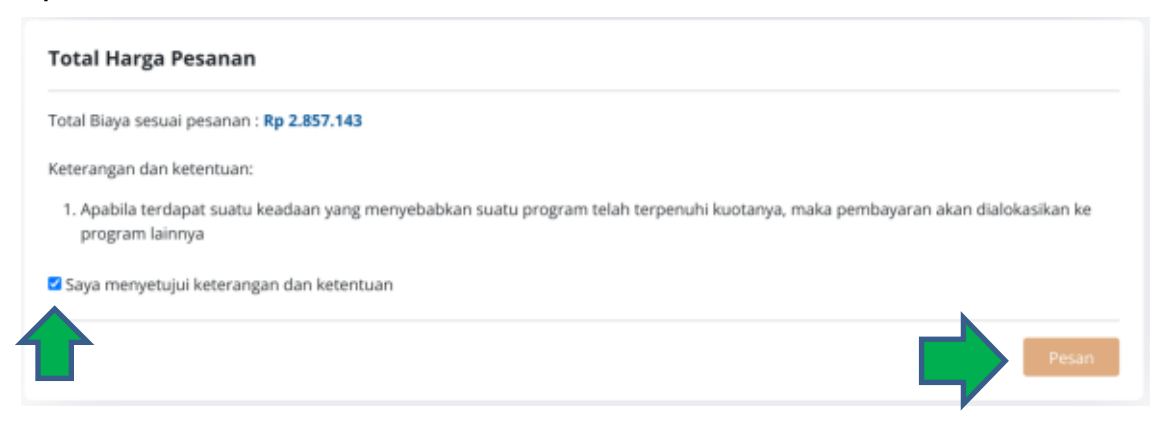

11) Tunggu sampai proses selesai dan akan tampil halaman data pemesanan yang sudah dibuat beserta mekanisme pembayaran

|                       | Home Perr             | nesanan Lapora                    | an Mandiri 🛛 Panduan Peng                                                            | igunaan Hubungi Kami            | Keranjang |
|-----------------------|-----------------------|-----------------------------------|--------------------------------------------------------------------------------------|---------------------------------|-----------|
| D                     | ata Pem               | esanan                            |                                                                                      |                                 |           |
|                       |                       |                                   |                                                                                      |                                 |           |
|                       | Data peme<br>pembayar | esanan atau kon<br>an dibawah dan | xami terima. Mohon selanjutnya dapat melakukan pembayaran sesuai dengan op:<br>Jayar | si                              |           |
|                       | Waktu P               | emesanan                          | 2024-05-15 23:00:09                                                                  |                                 |           |
|                       | Status                |                                   | Pegawai                                                                              |                                 |           |
|                       | NIP Pem               | lesan                             | 16161                                                                                |                                 |           |
|                       | Nama Po               | emesan                            | MUHAMMAD YUDHA ADI                                                                   | НАТМА                           |           |
|                       | Email Pe              | emesan                            | myudha_a@bi.go.id                                                                    |                                 |           |
|                       | No HP                 |                                   | 123455567                                                                            |                                 |           |
|                       | Satuan H              | Kerja                             | DIDD.DEPARTEMEN INOV<br>DIGITALISASI DATA                                            | /ASI &                          |           |
| Total yan<br>bayarkan |                       | ng harus di<br>n                  | Rp 2.857.143                                                                         |                                 |           |
|                       | Order unggulan        |                                   |                                                                                      |                                 |           |
|                       | Nam                   | na Pekurban                       |                                                                                      | Fulan                           |           |
|                       | Juml                  | lah Pesanan                       |                                                                                      | 1 orang (1/7 sapi)              |           |
|                       | Hew                   | an Kurban                         |                                                                                      | sapi                            |           |
|                       | Harg                  | ga                                |                                                                                      | Rp 20.000.000                   |           |
|                       | Tota                  | l Harga                           |                                                                                      | Rp 2.857.143                    |           |
|                       | Prog                  | gram Unggulan                     |                                                                                      | HERBI 01 A (KPw Sumatera Barat) |           |
|                       |                       |                                   |                                                                                      |                                 |           |
|                       |                       |                                   |                                                                                      | Opsi Pembayaran                 |           |
|                       |                       |                                   |                                                                                      |                                 |           |
|                       |                       | F                                 |                                                                                      |                                 |           |

| Nomor<br>Rekening    | Nama Rekening                           | Nominal   | QRIS  | PIC           | Konfirmasi<br>Pembayaran |
|----------------------|-----------------------------------------|-----------|-------|---------------|--------------------------|
| 7100 0220<br>49962-2 | BI Religi Sumbar Bank Nagari<br>Syariah | 2.857.143 | jeve) | Yose<br>Andri | Upload Image             |

12) Email Notifikasi akan dikirimkan ke Email Pemesan, apabila tidak masuk ke inbox, email dapat juga masuk ke junkmail. Email berisi informasi data pemesanan dan mekanisme pembayaran sebagaimana pada halaman data pemesanan pada web

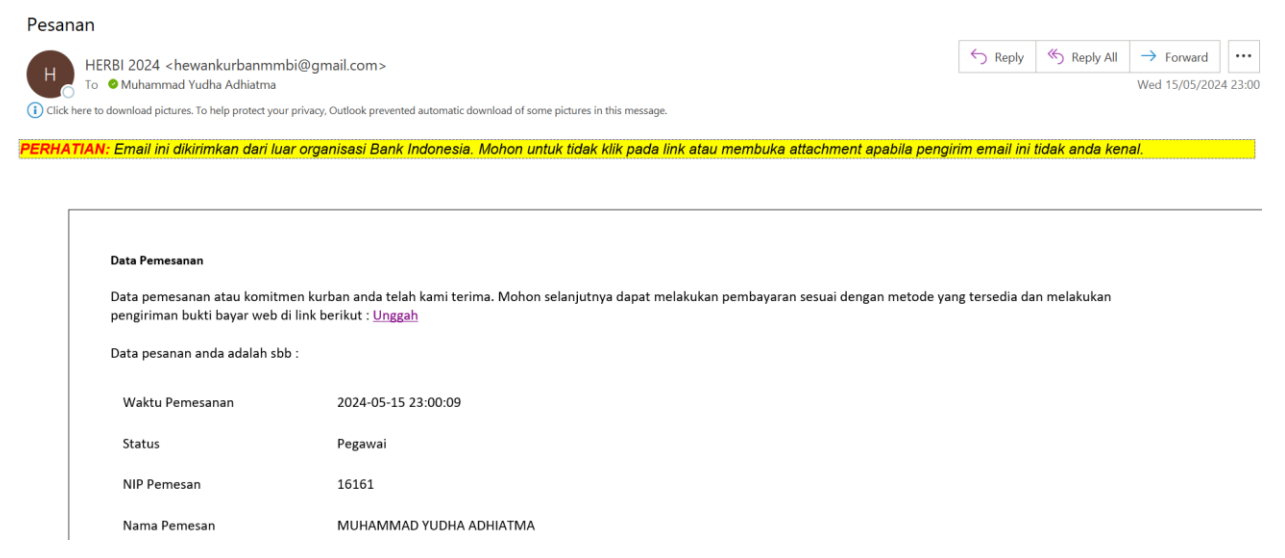

# 13) Pada email terdapat informasi *hyperlink* untuk kembali ke halaman data pemesanan pada web untuk mengunggah bukti pembayaran.

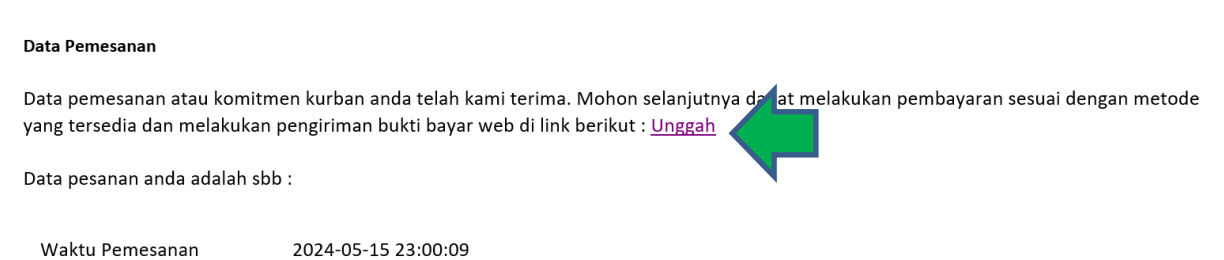

14) Lakukan pembayaran dan unggah bukti bayar yang terdapat pada halaman data pemesanan dengan melakukan klik pada tombol Upload Image.

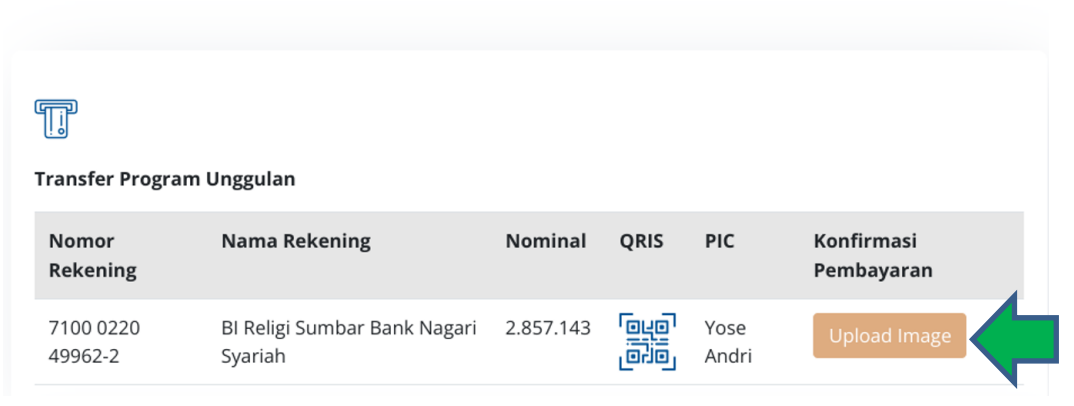

#### Opsi Pembayaran

15) Pilih foto bukti pembayaran yang akan diupload, lalu klik tombol Upload. Pastikan ukuran gambar yang diupload tidak lebih dari 2 MB.

| Upload Imag       | ge             | × |
|-------------------|----------------|---|
| Choose Image      |                |   |
| Choose File       | No file chosen |   |
| Upload<br>Max 2MB |                |   |

16) Pemesanan selesai. Akan muncul notifikasi bahwa bukti bayar telah berhasil diupload. Bukti bayar yang telah diupload dapat dilihat pada halaman yang sama di bagian paling bawah

|                   | (                                              | Opsi Pembay | aran |               |                          |  |
|-------------------|------------------------------------------------|-------------|------|---------------|--------------------------|--|
|                   |                                                |             |      |               |                          |  |
| Transfer Pr       | Transfer Program Unggulan                      |             |      |               |                          |  |
| Nomor<br>Rekening | Nama Rekening                                  | Nominal     | QRIS | PIC           | Konfirmasi<br>Pembayaran |  |
| 71000220          | 499622 BI Religi Sumbar Bank<br>Nagari Syariah | 2.857.143   |      | Yose<br>Andri | Upload Image             |  |
|                   |                                                |             |      |               |                          |  |
| Bukti Tran        | sfer                                           |             |      |               |                          |  |

### 4. Laporan Kurban Mandiri

1) Klik menu Laporan mandiri pada navigation bar website Herbi

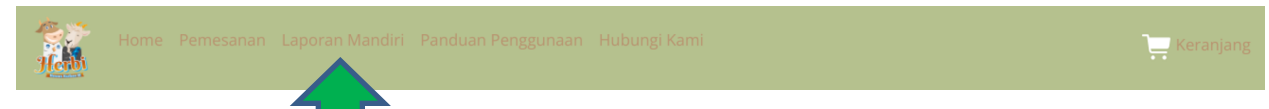

2) Akan tampil Halaman laporan kurban mandiri, lakukan pengisian data

| <b>Laporan Mandiri</b><br>Pendataan Kurban Mandiri untuk pegawai yang melakukan kurban di luar Program Unggulan dan Program Reguler.                                               |  |
|----------------------------------------------------------------------------------------------------|--|
| NIP                                                                                                    |  |
| 15468                                                                                                    |  |
| Status                                                                                                    |  |
| Pegawai                                                                                                    |  |
| Nama                                                                                                    |  |
| WILY RAMADAN                                                                                                    |  |
| Email                                                                                                    |  |
| wily_r@bi.go.id                                                                                                    |  |
| Satuan kerja                                                                                                    |  |
| DPID.DEPARTEMEN PENGEMBANGAN & INOVASI DIGITAL                                                                                                    |  |
| Jumlah Kurban Sapi                                                                                                    |  |
| 1 orang (1/7 sapi)                                                                                                    |  |
| Jumlah Kurban Kambing                                                                                                    |  |
| 3                                                                                                    |  |
| Apabila terdapat perubahan data kurban mandiri, maka data terbaru dapat<br>diinput ulang melalui form di atas. Data yang akan digunakan adalah data<br>terbaru yang telah diinput. |  |

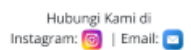

| lsian  | Keterangan                                                                                    |
|--------|-----------------------------------------------------------------------------------------------|
| NIP    | lsi NIP Pegawai                                                                               |
| Status | Pilih Status (Pegawai/PKWT/TKO/Swakelola/Lainnya)<br>Otomatis terpilih berdasarkan isian NIP. |
| Nama   | lsi Nama<br>Otomatis terisi berdasarkan isian NIP.                                            |

| Email                 | lsi Email<br>Otomatis terisi berdasarkan isian NIP.                                                                                                    |
|-----------------------|----------------------------------------------------------------------------------------------------|
| Satuan Kerja          | Pilih Satuan Kerja<br>Otomatis terpilih berdasarkan isian NIP.                                                                                                    |
| Jumlah Kurban Sapi    | Pilih Jumlah Kurban Sapi yang dilakukan secara mandiri.<br>Otomatis terpilih berdasarkan isian NIP apabila sebelumnya sudah<br>pernah melakukan Laporan Mandiri di tahun 2024.    |
| Jumlah Kurban Kambing | Pilih Jumlah Kurban Kambing yang dilakukan secara mandiri.<br>Otomatis terpilih berdasarkan isian NIP apabila sebelumnya sudah<br>pernah melakukan Laporan Mandiri di tahun 2024. |

3) Klik tombol Lapor di Sudut kanan bawah

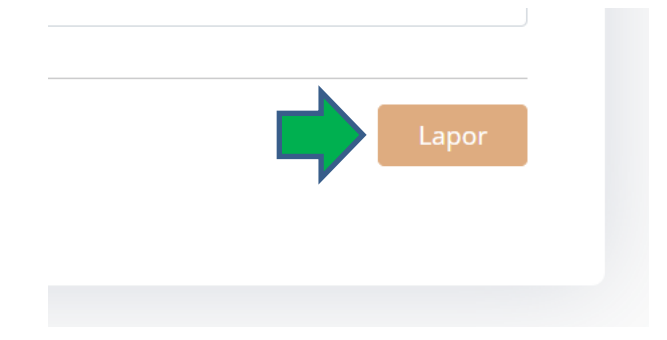

4) Laporan Kurban Mandiri Selesai